## Sales By Item Category In home page, Select Reports. Third menu is Sales By Item Category.

| By Sales    | Sales By Item          | Sales By Item Category | Sales Tax Register |                         |             |           |             |                      |  |
|-------------|------------------------|------------------------|--------------------|-------------------------|-------------|-----------|-------------|----------------------|--|
|             |                        |                        |                    |                         |             |           |             |                      |  |
| * 12/1/16   |                        | To Date* 12/31/16      | Category All       | End U                   | Clear       |           |             |                      |  |
|             |                        |                        | emeger)            |                         | orear       |           |             |                      |  |
|             |                        |                        |                    | Sales By It             | em Category |           |             |                      |  |
| Payment Dat | te                     | Invoice No             | Item Code          | item Name               | Category    | Gold Rate | Gold Weight | Gross Product Amount |  |
| 01-12-20*   | 16                     |                        |                    |                         |             |           |             |                      |  |
| 01-12-201   | 16 4                   | 505                    | 5001493            | Tops                    | Tops        | 2690.00   | 3.287 gms   | ₹10,618.33           |  |
| 01-12-201   | 16 3                   | 506                    | 5001495            | Astapatti gundu         | Gundu       | 2690.00   | 0.860 gms   | ₹2,941.57            |  |
| 01-12-201   | 16 3                   | 507                    | 5001496            | Nose Screw              | Nose Screw  | 2690.00   | 0.135 gms   | ₹408.15              |  |
| 01-12-201   | 16 4                   | 508                    | 5001497            | Tops                    | Tops        | 2690.00   | 2.275 gms   | ₹7,487.71            |  |
| 01-12-201   | 16 4                   | 508                    | 5001498            | Tops                    | Tops        | 2690.00   | 4.032 gms   | ₹12,662.69           |  |
| 01-12-201   | 316 509 5001500        |                        | 5001500            | Rings                   | Rings       | 2690.00   | 8.100 gms   | ₹26,161.52           |  |
| 01-12-201   | 16 (                   | 685 5001492            |                    | acpl chains/bracelets   | Chain       | 2690.00   | 4.000 gms   | ₹268.00              |  |
| 01-12-201   | 16 (                   | 686 0063               |                    | Plain Plates            | Plate       | 2690.00   | 83.500 gms  | ₹3,966.25            |  |
| 01-12-201   | 16 (                   | 687 5001494            |                    | Plain Chombu            | Chombu      | 2690.00   | 304.000 gms | ₹14,440.00           |  |
| 01-12-201   | 01-12-2016 688 5001499 |                        | 5001499            | Tumbler Tumbler 2890.00 |             |           | 30.000 gms  | ₹1,425.00            |  |
|             |                        |                        |                    |                         |             |           | 440.255 gms | ₹80,379.22           |  |
| 02-12-20*   | 16                     |                        |                    |                         |             |           |             |                      |  |
| 02-12-201   | 16 8                   | 510                    | 5001501            | exch                    | Tops        | 2690.00   | 0.097 gms   | ₹260.93              |  |
|             |                        |                        |                    |                         |             |           | 0.097 gms   | ₹260.93              |  |
| 05-12-20*   | 16                     |                        |                    |                         |             |           |             |                      |  |
| 05-12-201   | 16                     | 511                    | 5001502            | Nose Screw              | Nose Screw  | 2690.00   | 0.100 ams   | *289.00              |  |
|             |                        |                        |                    |                         |             |           | 0.100 gms   | ₹289.00              |  |
|             |                        |                        |                    |                         |             |           |             |                      |  |
| 10-12-20    | 16                     |                        |                    |                         |             |           |             |                      |  |
| 10-12-201   | 16 4                   | 512                    | 5001507            | bengali bracelets       | Bracelet    | 2030.00   | 20.000 gms  | ₹46,615.60           |  |
| 10-12-201   | 16 4                   | 512                    | 5001505            | astapatti gundu single  | Gundu       | 2030.00   | 20.000 gms  | ₹41,709.50           |  |
| 10-12-201   | 10 4                   | 012                    | 0001005            | inali                   | Inali       | 2030.00   | 20.000 gms  | ₹46,010.00           |  |

**i** View the records of sold items under Topes category for the month of December.

Select From and To Date, item category as Topes then Click on Find.

| Invoice By Sale | s Sales By Item | Sales By Item | n Category | Sales Tax Register |      |   |        |   |         |  |  |  |
|-----------------|-----------------|---------------|------------|--------------------|------|---|--------|---|---------|--|--|--|
| From Date*      | 2/1/16          | To Date*      | 12/31/16   | Category           | Tops | • | ₽ Find | ¥ | ¢ Clear |  |  |  |

The following table will display with all the details.

| Sales By Nem Category |            |           |           |          |           |             |                      |  |  |  |  |
|-----------------------|------------|-----------|-----------|----------|-----------|-------------|----------------------|--|--|--|--|
| Payment Date          | Invoice No | Item Code | ltem Name | Category | Gold Rate | Gold Weight | Gross Product Amount |  |  |  |  |
| 01-12-2016            |            |           |           |          |           |             |                      |  |  |  |  |
| 01-12-2016            | 505        | 5001493   | Tops      | Tops     | 2890.00   | 3.287 gms   | ₹10,618.33           |  |  |  |  |
| 01-12-2016            | 508        | 5001497   | Tops      | Tops     | 2690.00   | 2.275 gms   | र7,487.71            |  |  |  |  |
| 01-12-2016            | 508        | 5001498   | Tops      | Tops     | 2690.00   | 4.032 gms   | ₹12,662.69           |  |  |  |  |
|                       |            |           |           |          |           | 9.594 gms   | ₹30,768.73           |  |  |  |  |
| 02-12-2016            |            |           |           |          |           |             |                      |  |  |  |  |
| 02-12-2016            | 510        | 5001501   | exch      | Tops     | 2690.00   | 0.097 gms   | ₹260.93              |  |  |  |  |
|                       |            |           |           |          |           | 0.097 gms   | ₹260.93              |  |  |  |  |
|                       |            |           |           |          |           |             |                      |  |  |  |  |
|                       |            |           |           |          |           |             |                      |  |  |  |  |

**i** View the records of sold items under **Other** category for perticular month or year.

Select From and To Date, category type to search then Click on Find.Follow the same procedure